# PC Tipps und Anleitungen <u>Office 2010</u>

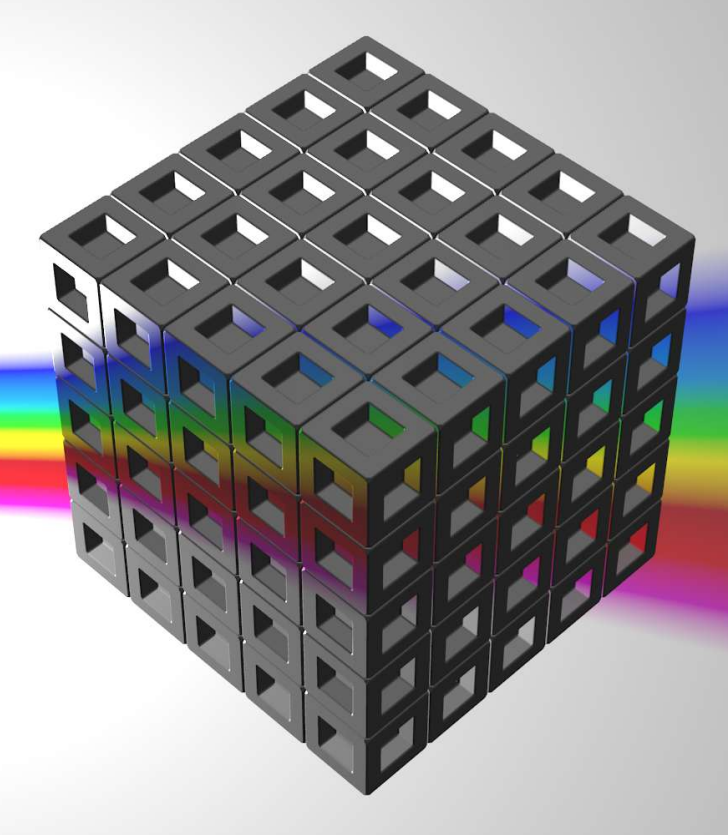

Excel Dokument scheinbar ohne Inhalt (Komplette Excel Mappe verschwunden)

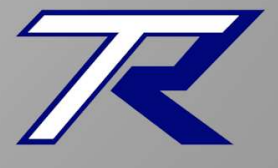

T.Roos www.trilix.de

Version 2.02 - 23.11.2015

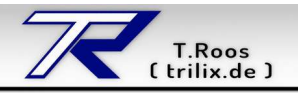

#### 1. Problem

Sie haben eine Tabelle erstellt und diese gespeichert. Hier ein Beispiel:

| X 🔒         | <b>7</b> - (* - | -   <del>-</del> |                |                |             |            | Mappel - Mici | osoft Exc | el            |              |                |              |                  | - # X |
|-------------|-----------------|------------------|----------------|----------------|-------------|------------|---------------|-----------|---------------|--------------|----------------|--------------|------------------|-------|
| Datei       | Start           | Einfügen         | Seitenlayout   | Formein        | Daten Ú     | Überprüfen | Ansicht       |           |               |              |                |              | ۵ 🕜              |       |
| 1           | *               | Calibri          | * 11 *         | A* A* =        | = - *       | -          | Standard      |           | 🔢 Bedingte Fo | rmatierung * | 🗄 🖙 Einfügen 💌 | Σ·Α          | <u>A</u>         |       |
| Election of | - 60            |                  |                | · -            |             |            |               | - 0 - 00  | Als Tabelle f | ormatieren * | 🌁 Löschen 🔹    | 🐷 - 🛛 🖉      |                  |       |
| - Enluge    | " 🦪             | FKU              | · <u>H</u> • S | · <u>A</u> · = |             | F 124 *    | - % 000       | ,00 -,0   | 📑 Zellenforma | tvorlagen *  | Format *       | 2* und Filte | rn * Auswählen * |       |
| Zwischen    | ablage 😳        | Se               | chriftart      | Fai            | Ausrichtung | 19         | Zahl          | 15        | Formatvo      | rlagen       | Zellen         | Bear         | beiten           |       |
| 1           | A4              | • (*             | $f_{x}$        |                |             |            |               |           |               |              |                |              |                  | ~     |
|             | А               | В                | С              | D              | E           |            | F             | 1         | G H           |              | I J            | K            | L                | M     |
| 1           |                 |                  | Beis           | pieltab        | elle        |            |               |           |               |              |                |              |                  |       |
| 2           |                 |                  |                | *              | +           |            |               |           |               |              |                |              |                  |       |
| 3           |                 | X Achse          |                | 2,5            | 7           |            |               |           |               |              |                |              |                  |       |
| 4           | 50              | 1,00             |                | 2,5            | 9,5         |            |               |           |               | 1            |                |              |                  |       |
| 5           | 40.             | 2,00             |                | 5              | 12          |            |               |           |               |              |                |              |                  |       |
| 6           |                 | 3,00             |                | 7,5            | 14,5        |            |               |           |               | 2            |                |              |                  |       |
| 7           |                 | 4,00             |                | 10             | 17          |            |               |           |               |              |                |              |                  |       |
| 8           |                 | 5,00             |                | 12,5           | 19,5        |            |               |           |               |              |                |              |                  |       |
| 9           |                 | 6,00             |                | 15             | 22          |            |               |           |               |              |                |              |                  |       |
| 10          |                 | 7,00             |                | 17,5           | 24,5        |            |               |           |               |              |                |              |                  |       |
| 11          |                 | 8,00             |                | 20             | 27          |            |               |           |               |              |                |              |                  | =     |
| 12          |                 | 9,00             |                | 22,5           | 29,5        |            |               |           |               |              |                |              |                  |       |
| 13          |                 | 10,00            |                | 25             | 32          |            |               |           |               |              |                |              |                  |       |
| 14          |                 | 11,00            |                | 27,5           | 34,5        |            |               |           |               |              |                |              |                  |       |
| 15          |                 | 12,00            |                | 30             | 37          |            |               |           |               |              |                |              |                  |       |
| 16          |                 | 13,00            |                | 32,5           | 39,5        |            |               |           |               |              |                |              |                  |       |
| 17          |                 | 14,00            |                | 35             | 42          |            |               |           |               |              |                |              |                  |       |
| 18          |                 | 15,00            |                | 37,5           | 44,5        |            |               |           |               |              |                |              |                  |       |
| 19          |                 | 16,00            |                | 40             | 47          |            |               |           |               |              |                |              |                  |       |
| 20          |                 | 17,00            |                | 42,5           | 49,5        |            |               |           |               |              |                |              |                  |       |
| 21          |                 | 18,00            |                | 45             | 52          |            |               |           |               |              |                |              |                  |       |
| 22          |                 | 19,00            |                | 47,5           | 54,5        |            |               |           |               |              |                |              |                  |       |
| 23          |                 | 20,00            |                | 50             | 57          |            |               |           |               |              |                |              |                  |       |
| 24          |                 |                  |                |                |             |            |               | _         | Ξ.            |              |                |              |                  | ▼     |
| Result      | Tabel           | e1 Tabelle2      | Tabelle3       |                |             |            |               |           |               |              | 110            |              |                  |       |
| bereit      | _               |                  |                |                |             |            |               |           |               |              |                |              |                  | ÷     |

#### Am nächsten Tag wollen Sie die Tabelle weiter bearbeiten. Nachdem Sie die Tabelle geöffnet haben, sehen Sie eine leere Office Oberfläche ohne Tabelle.

| X 🗐 🖉 - (* -     | <b> ∓</b>                      |                                                                                                    |                | Microsoft Excel |                                                                                | N                                                    |                                                   |
|------------------|--------------------------------|----------------------------------------------------------------------------------------------------|----------------|-----------------|--------------------------------------------------------------------------------|------------------------------------------------------|---------------------------------------------------|
| Datei Start      | Einfügen Seitenlayou           | t Formeln Da                                                                                                    | ten Überprüfen | Ansicht         |                                                                                | 5                                                    | ئ 🕄                                               |
| Einfügen         | ▼ <i>K</i> <u>U</u> - <u>3</u> | $\begin{array}{c c} A^* & A^* & \equiv \\ \hline & & A^* & = \\ \hline & & A^* & \equiv \\ \hline & & & \\ \hline & & & \\ \hline \end{array}$ |                | Standard •      | Bedingte Formatierung *<br>Als Tabelle formatieren *<br>Zellenformatvorlagen * | Einfügen * Σ *<br>State Coschen *<br>Format *<br>2 * | Sortieren Suchen und<br>und Filtern * Auswählen * |
| Zwischenablage 🕼 | Schriftart                     | G Aus                                                                                                    | richtung G     | Zahl G          | Formatvorlagen                                                                 | Zellen                                               | Bearbeiten                                        |
|                  | ▼ (° <i>f</i> x                |                                                                                                    |                |                 |                                                                                |                                                      | >                                                 |
|                  |                                |                                                                                                    |                |                 |                                                                                |                                                      |                                                   |
|                  |                                |                                                                                                    |                |                 |                                                                                |                                                      |                                                   |

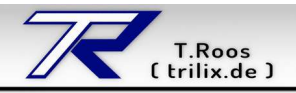

### 2. Lösung

Die Mappe in der sich die Tabelle befindet, wurde aus irgendwelchen Gründen ausgeblendet. Um die Tabelle wieder anzuzeigen, gehen Sie in Excel 2010 oben in der Funktionsleiste auf den Reiter "Ansicht" und klicken im Bereich "Fenster" auf den Eintrag "Einblenden".

| X   ,                            |                            | Microsoft Excel                                                                                                    | 드 윤 X                                  |
|----------------------------------|----------------------------|----------------------------------------------------------------------------------------------------|----------------------------------------|
| Datei Start Einfügen Seitenlayou | t Formeln Daten Überprüfen | Ansicht                                                                                                    | ۵ 🕜                                    |
| Normal Seitenlayout              | ☐ Lineal                   | Reues Fenster         Tellen           Zoom         100         Fenster           He anordnen         Ausblenden           Fenster         Fenster           % eintrieren         Fenster einfrieren           700m         Fenster | Aufgabenber. Fenster speichern wedseln |
| + Co fe                          | Allo 30                    | 200m                                                                                                    | widki us                               |
|                                  |                            | \$                                                                                                    |                                        |
| Bereit                           |                            |                                                                                                    |                                        |

Nachdem Sie auf "Einblenden" geklickt haben, erscheint noch ein kleines Fenster in dem Sie die wieder einzublendenden Mappen auswählen. Danach klicken Sie darunter auf den "OK" Knopf.

| <b>X</b>   <u>→</u> +7 - (+ -   <del>-</del> |                                                | Microsoft Excel                          |                                                                                                |                                            |                  |
|----------------------------------------------|------------------------------------------------|------------------------------------------|------------------------------------------------------------------------------------------------|--------------------------------------------|------------------|
| Datei Start Einfügen Seitenlayout            | Formeln Daten Überprüfen                       | Ansicht                                  |                                                                                                |                                            | ۵ 🕜              |
| Normal Seitenlayout                          | Lineal Gitternetzlinien Uberschriften Anzeigen | Zoom 100 Fenster<br>% einfrieren<br>Zoom | Reues Fenster Teilen<br>Alle anordnen Ausblenden<br>Fenster einfrieren * Einblenden<br>Fenster | Aufgabenber, Fenster<br>speichern wechseln | Makros<br>Makros |
| - (⊂ fx                                      |                                                |                                          |                                                                                                |                                            | *                |
|                                              | Einblenden<br>Arbeitsmappe gir<br>Macoel       | tblenden:                                | 2 X<br>-<br>-<br>-<br>-<br>-<br>-<br>-<br>-<br>-<br>-<br>-<br>-<br>-                           |                                            |                  |
| Bereit                                       |                                                |                                          |                                                                                                |                                            |                  |

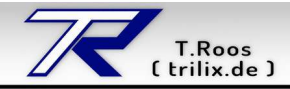

🗶 | 🛃 🖉 - (°i - | <del>-</del> Mappel - Microsoft Excel Datei Start Einfügen Seitenlayout Überprüfen Ansicht X 🖬 🗆 🚱 🔉 Formeln Daten 2 Umbruchvorschau Reues Fenster Teilen 100 00 📝 Lineal 7 Bearbeitungsleiste Ausblenden Normal Seitenlayout Alle anordnen Zoom 🕼 Gitternetzlinien 📝 Überschriften 100 Fenster % einfrieren III Fenster einfrieren ▼ III Einblenden Aufgabenber. Fenster speichern wechseln Makros Arbeitsmappenansichten Makros Anzeigen Zoon Fenster Α4 • (0 fx В F G M A С D Н К 1 E 4 I **Beispieltabelle** 1 2 + 3 X Achse 2.5 7 4 1,00 2,5 9,5 5 2,00 5 12 6 7 3,00 7,5 14,5 4,00 10 17 8 9 10 5,00 12,5 19,5 6.00 15 22 7,00 17,5 24,5 11 8,00 20 27 3 12 9,00 22,5 29,5 13 10,00 25 32 14 27,5 11.00 34,5 15 12,00 30 37 16 13,00 32,5 39,5 17 14,00 35 42 18 15,00 37,5 44,5 19 16.00 40 47 20 21 42,5 17.00 49,5 18,00 45 52 22 19,00 47,5 54,5 23 20,00 50 57 1 🎟 🗖 🛄 100 % 🤆 Bereit

Jetzt wird die Tabelle/Mappe wieder angezeigt und Sie können weiterarbeiten.

Um die Bearbeitungsfunktionen wieder nutzen zu können, klicken Sie in der Funktionsleiste oben, wieder auf den Reiter "Start".

| 🗶   🛃     | e) - (u - | ∓             |                |                |              |                | Mappel - Micr | osoft Exc | el     |                 |         |              |     |               |             | - @ X      |
|-----------|-----------|---------------|----------------|----------------|--------------|----------------|---------------|-----------|--------|-----------------|---------|--------------|-----|---------------|-------------|------------|
| Datei     | Start     | Einfügen      | Seitenlayout   | Formein        | Daten Übe    | rprüfen        | Ansicht       |           |        |                 |         |              |     |               | ۵ 🕜         | - # 33     |
| -         | 3         | Calibri       | * 11 *         | ^ .r <b>≡</b>  |              | -              | Standard      | +         | Bed    | lingte Formatie | erung * | 🔓 🕶 Einfügen | Σ * | A             | 44          |            |
|           | n in      | Calibri       |                |                | - <u>-</u> × |                |               |           | Als    | Tabelle format  | ieren * | 🌁 Löschen 👻  | -   | X1            |             |            |
| Einfuge   | n 🦪       | FKU-          | ⊞ •   🆄 •      | · <u>A</u> · ≣ |              | • <b>3</b> • • | - % 000       | ,00 ÷,0   | 🖳 Zell | enformatvorla   | gen *   | 📕 Format 🔻   | 2.  | und Filtern * | Auswählen * | _          |
| Zwischena | ablage 🗔  | Sc            | hriftart       | 5              | Ausrichtung  | Ģi.            | Zahl          | 15        | F      | ormatvorlager   | 1       | Zellen       |     | Bearbei       | ten         |            |
|           | A4        | <b>-</b> (0   | f <sub>x</sub> |                |              |                |               |           |        |                 |         |              |     |               |             | ~          |
| A         | A         | В             | С              | D              | E            |                | F             | 0         | ŝ      | Н               | 3       | I J          |     | К             | L           | M          |
| 1         |           |               | Beisp          | oieltab        | elle         |                |               |           |        |                 |         |              |     |               |             |            |
| 2         |           |               |                | *              | +            |                |               |           |        |                 |         |              |     |               |             |            |
| 3         | )         | K Achse       |                | 2,5            | 7            |                |               |           |        |                 |         |              |     |               |             |            |
| 4         |           | 1,00          |                | 2,5            | 9,5          |                |               |           |        |                 |         |              |     |               |             |            |
| 5         | 100       | 2,00          |                | 5              | 12           |                |               |           |        |                 |         |              |     |               |             |            |
| 6         |           | 3,00          |                | 7,5            | 14,5         |                |               |           |        |                 |         |              |     |               |             |            |
| 7         |           | 4,00          |                | 10             | 17           |                |               |           |        |                 |         |              |     |               |             |            |
| 8         |           | 5,00          |                | 12,5           | 19,5         |                |               |           |        |                 |         |              |     |               |             |            |
| 9         |           | 6,00          |                | 15             | 22           |                |               |           |        |                 |         |              |     |               |             |            |
| 10        |           | 7,00          |                | 17,5           | 24,5         |                |               |           |        |                 |         |              |     |               |             |            |
| 11        |           | 8,00          |                | 20             | 27           |                |               |           |        |                 |         |              |     |               |             |            |
| 12        |           | 9,00          |                | 22,5           | 29,5         |                |               |           |        |                 |         |              |     |               |             |            |
| 13        |           | 10,00         |                | 25             | 32           |                |               |           |        |                 |         |              |     |               |             |            |
| 14        |           | 11,00         |                | 27,5           | 34,5         |                |               |           |        |                 |         |              |     |               |             |            |
| 15        |           | 12,00         |                | 30             | 37           |                |               |           |        |                 |         |              |     |               |             |            |
| 16        |           | 13,00         |                | 32,5           | 39,5         |                |               |           |        |                 |         |              |     |               |             |            |
| 17        |           | 14,00         |                | 35             | 42           |                |               |           |        |                 |         |              |     |               |             |            |
| 18        |           | 15,00         |                | 37,5           | 44,5         |                |               |           |        |                 |         |              |     |               |             |            |
| 19        |           | 16,00         |                | 40             | 47           |                |               |           |        |                 |         |              |     |               |             |            |
| 20        |           | 17,00         |                | 42,5           | 49,5         |                |               |           |        |                 |         |              |     |               |             |            |
| 21        |           | 18,00         |                | 45             | 52           |                |               |           |        |                 |         |              |     |               |             |            |
| 22        |           | 19,00         |                | 47,5           | 54,5         |                |               |           |        |                 |         |              |     |               |             |            |
| 23        |           | 20,00         |                | 50             | 57           |                |               |           |        |                 |         |              |     |               |             |            |
| 24        | Taballa   | 1 Taballa     | Taballa?       | ×              |              |                |               |           |        |                 |         |              | 10  |               | 1           | ×          |
| Bereit    | rapelle   | at / Tabelle2 |                |                |              |                |               |           |        |                 |         |              |     | 100 9         | 6 🖂 🗸 🗸     | • <u>•</u> |

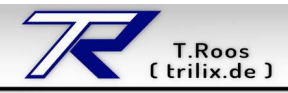

#### 3. Warum passiert das?

Dieses Problem ist bei einem meiner Kunden aufgetreten. Warum das passiert ist, konnte ich nicht nachvollziehen. Ob das ein Office Fehler war oder ob da einer aus versehen die Mappe ausgeblendet hat, weiß ich nicht.

## 4. Geht das auch so mit Office 2007 oder Office 2013?

Ich habe diese Versionen nicht installiert aber laut Microsoft sollte das mit Office 2007 und 2013 genau so funktionieren.

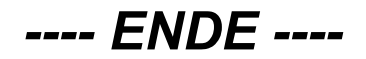